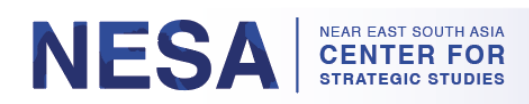

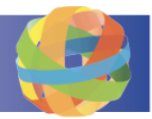

### Руководство пользователя курса по запросу GlobalNET

Центр NESA проводит онлайн-курсы по запросу для самостоятельного обучения выпускников в GlobalNET. Эти курсы состоят из видеолекций или презентаций PowerPoint, за которыми следует контрольный опрос. Пользователи получат сертификат об окончании после того, как они пройдут контрольный опрос. В данном документе содержатся инструкции о том, как получить доступ к курсам и пройти их, посмотреть результаты контрольных опросов, а также загрузить и распечатать сертификаты.

### Разделы:

- 1. Как войти в GlobalNET (страница 1)
- 2. Как получить доступ к курсам по запросу (страницы 2-3)
- 3. Как пройти курс (страницы 3–7)
- 4. Как посмотреть результаты контрольного опроса (страницы 8-9)
- 5. Как пересдать контрольный опрос (страницы 9-10)
- 6. Как посмотреть, загрузить и распечатать сертификат(ы) (страницы 11-14)

# <mark>1. Как войти в GlobalNET</mark>

*Шаг 1:* Перейдите по ссылке <u>www.globalnetplatform.org/nesa</u> или нажмите на прямую ссылку на курс, если она есть.

Шаг 2: В правом верхнем углу введите адрес электронной почты и пароль.

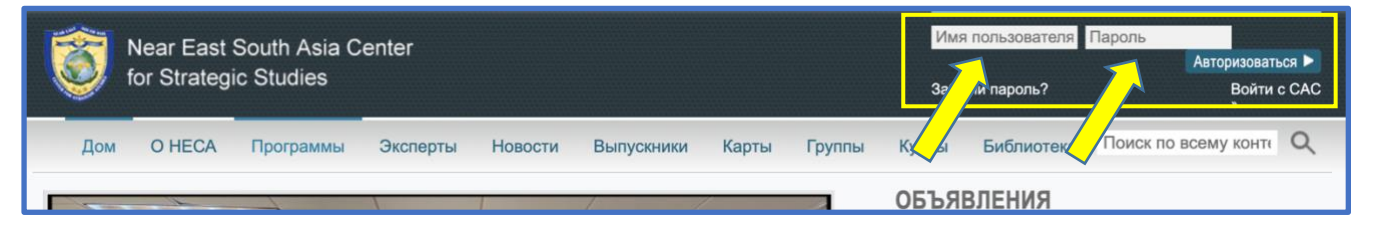

*Шаг 3:* Нажмите на синюю кнопку «Авторизоваться». \* Примечание. Если у вас возникли проблемы со входом в систему, свяжитесь с нами по адресу <u>admin@nesa-</u><u>center.org.</u>

| Near East South Asia Center |              |           |          |         |            | Имя пользователя Пароль |        |       |             |                         |     |
|-----------------------------|--------------|-----------|----------|---------|------------|-------------------------|--------|-------|-------------|-------------------------|-----|
| Y                           | for Strategi | c Studies |          |         |            |                         |        | Забь  | ыли пароль? | Авторизовать<br>Войти с | CAC |
| Дом                         | O HECA       | Программы | Эксперты | Новости | Выпускники | Карты                   | Группы | Курсы | Библиотека  | Поиск по всему конте    | Q   |
| -                           | 1722         | -         |          |         | 1          |                         | 1      | объя  | вления      |                         |     |

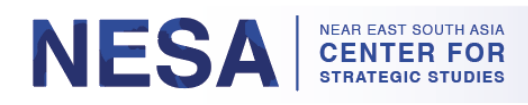

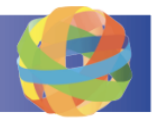

## 2. Как получить доступ к курсам по запросу

После входа на платформу GlobalNET следуйте этим инструкциям, чтобы получить доступ к нашим курсам по запросу.

Шаг 1: Нажмите на синий значок монитора в верхней части страницы.

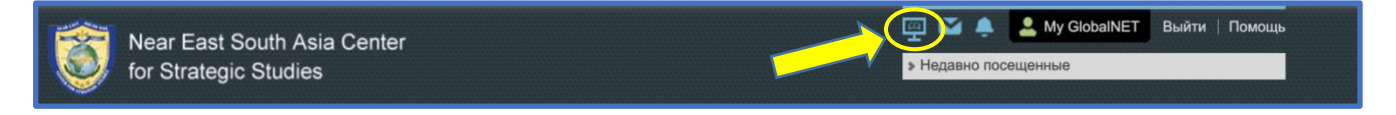

*Шаг 2:* Прокрутите вниз до раздела с надписью «ДЛЯ ВЫПУСКНИКОВ ЦЕНТРА NESA».

*Шаг 3:* Нажмите «**Курсы NESA**» или «**Курсы NESA-AFRICOM**», чтобы увидеть доступные курсы в выбранной категории.

| ▼ дл | Я ВЫПУСКНИКОВ                                                    |   |
|------|------------------------------------------------------------------|---|
| Кате | егории                                                           |   |
| 3    | Курсы NESA<br>Один (1) курс доступен на английском языке         | * |
| ۲    | Курсы НЕСА-АФРИКОМ Шесть (6) курсов доступны на английском языке |   |

*Шаг 4:* Нажмите на курс, который вы хотите пройти. В этом примере мы нажали «Курсы NESA» и выбрали курс «Законодательство, связанное с вооруженными конфликтами».

| Курсы NESA           Один (1) курс доступен на английском языке           Содержание         Информация |
|----------------------------------------------------------------------------------------------------|
| Курсы Курс права вооруженных конфликтов                                                                 |

Шаг 5: нажмите «Присоединиться».

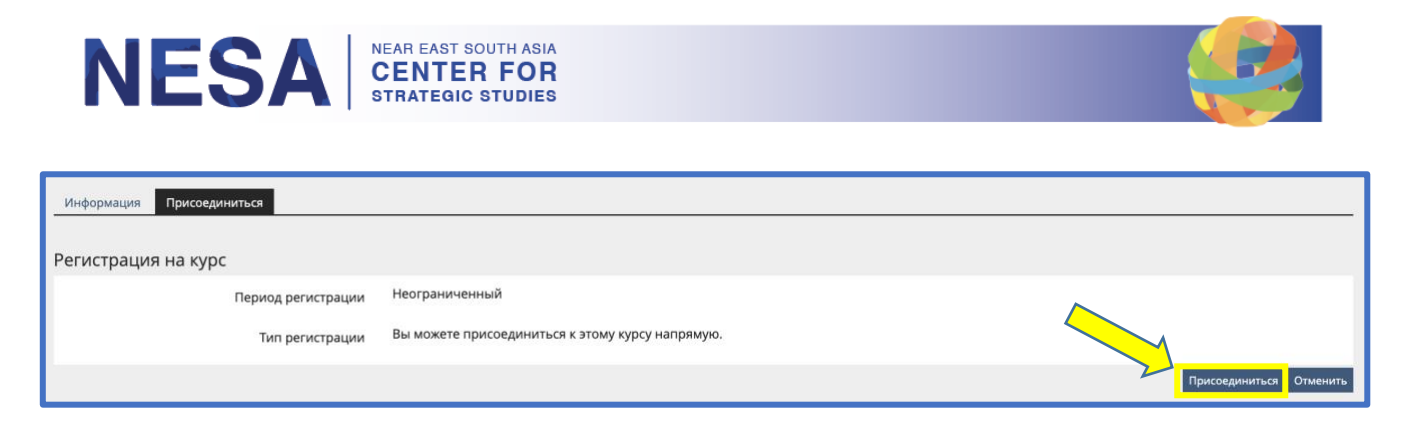

а. Появится зеленое подтверждающее сообщение о том, что вы присоединились к курсу.

| 🛱 Курс права вооруженных конфликтов |                      |                     |  |  |  |  |  |
|-------------------------------------|----------------------|---------------------|--|--|--|--|--|
| Содержание Информация Чле           | ны Прогресс обучения | Отписаться от курса |  |  |  |  |  |
| Вы присоединились к курсу 🬾         |                      |                     |  |  |  |  |  |

# <mark>3. Как пройти курс</mark>

После того, как вы присоединитесь к курсу, вы сможете получить доступ к материалам курса и пройти контрольный опрос. Следуйте этим инструкциям, чтобы пройти курс.

*Шаг 1:* Начните курс, прочитав **инструкции**, а затем получив доступ к содержанию курса.

а. Нажмите на первую ссылку (обозначенную синим цветом) в разделе «Материалы курса». \* Примечание. В данном конкретном курсе это презентация PowerPoint. В других курсах это может быть видеолекция или файл другого типа.

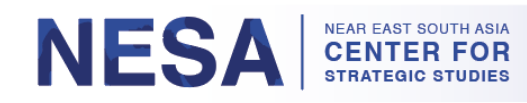

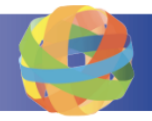

| Добро пожаловать на курс по праву вооруженных конфликтов                                                                                                    |
|----------------------------------------------------------------------------------------------------|
| <ul> <li>Инструкции</li> <li>1. Просмотрите содержание курса.</li> <li>&gt; Содержание курса состоит из одной презентации PowerPoint (всего 40 слайдов). <ul> <li>Просмотрите презентацию PowerPoint непосредственно в GlobalNET или загрузите файл .pptx.</li> </ul> </li> <li>2. Пройдите тест из 15 вопросов. <ul> <li>&gt; Вы должны набрать 100% (правильно ответить на все 15 вопросов), чтобы пройти.</li> <li>- Если вы не сдали экзамен, вы можете просмотреть содержание курса и пересдать тест.</li> <li>- Если вы пройдете, вы можете скачать/распечатать свой сертификат об окончании.</li> </ul> </li> </ul> |
| *Примечание. Если вы выйдете из теста и возобновите его позже, ваш прогресс будет сохранен.                                                                                                    |
| Материалы курса                                                                                                    |
| <ul> <li>Право вооруженных конфликтов Презентация PowerPoint</li> <li>Просмотрите непосредственно в GlobalNET или загрузите файл .pptх ниже.</li> <li>★★★★<sup>0</sup></li> <li>Ход обучения:</li> </ul>                                                                                                    |

б. Чтобы перейти к следующему слайду или видео, нажмите на кнопку справа со стрелкой. \* Примечание. У вас также есть возможность загрузить материалы курса в нижней части страницы.

| 📘 Право вооруженных конфл                        | иктов Презентация PowerPoint | ★★★★ <sup>1</sup> Действия - |
|--------------------------------------------------|------------------------------|------------------------------|
| Информация Прогресс обучения Просмотр для печати | 1                            |                              |
|                                                  |                              | 063op ►                      |
| Введение                                         |                              |                              |
| The                                              | Law of Armed Conflict        |                              |
| 丈 Скачать презентацию PowerPoint                 |                              |                              |
| 01-LOAC_T_draft.pptx (5,07 M5)                   |                              |                              |
|                                                  |                              |                              |
|                                                  |                              |                              |

в. Чтобы просмотреть список всех слайдов, видео или файлов курса, щелкните значок «Инструменты» на панели навигации в левом верхнем углу страницы. Вы можете использовать этот список, чтобы легко переходить к определенным слайдам или видео в курсе.

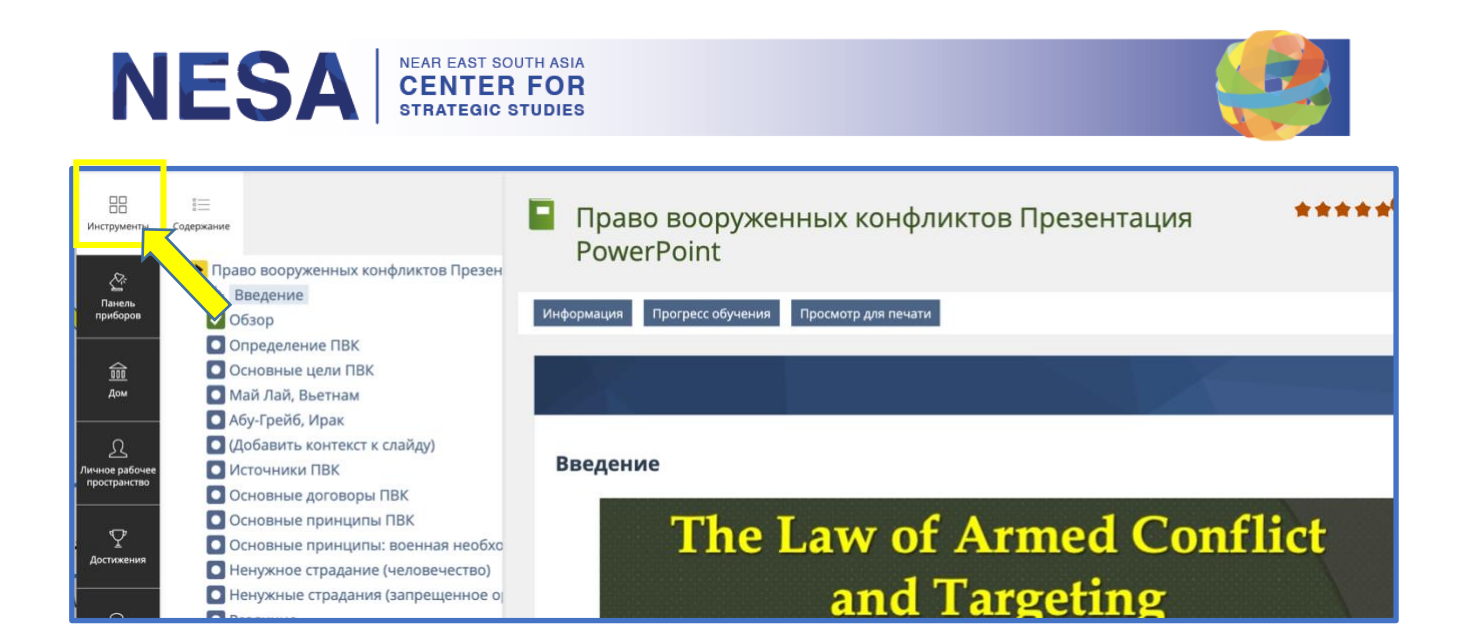

*Шаг 2:* Когда вы дойдете до последнего слайда или видео, нажмите «**Пройти** контрольный опрос».

| Информация Прогресс обучения Просмотр для печати |                    |
|--------------------------------------------------|--------------------|
| ◄ Сценарий таргетинга 3                          | пройти викторину 🕨 |
| Сценарий таргетинга 4                            |                    |

а. На следующей странице нажмите на ссылку «Нажмите здесь, чтобы пройти контрольный опрос».

| 📮 Право вооруженных ко                                | нфликтов Презен | тация PowerPo | int | ***** |
|-------------------------------------------------------|-----------------|---------------|-----|-------|
| Информация Прогресс обучения Просмотр для             | печати          |               |     |       |
| Сценарий таргетинга 4                                 |                 |               |     |       |
| пройти викторину<br>Нажмите здесь, чтобы пройти тест. |                 |               |     |       |
| Сценарий таргетинга 4                                 |                 |               |     |       |
|                                                       |                 |               |     |       |

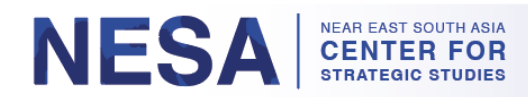

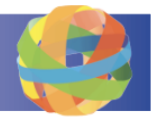

б. Прочтите информацию на следующей странице, затем нажмите зеленую кнопку «**Начать контрольный опрос**», чтобы начать.

| Викторина по праву вооруж<br>Этот тест состоит из 15 вопросов. Вы должны набрать 100% | <b>ЕННЫХ КОНФЛИКТОВ</b><br>чтобы пройти.                                                                                                    |
|---------------------------------------------------------------------------------------|----------------------------------------------------------------------------------------------------|
| Информация Полученные результаты Прогресс обучен                                      | ия                                                                                                    |
|                                                                                       |                                                                                                    |
| Начать тест                                                                           |                                                                                                    |
| Вступительное сообщение                                                               |                                                                                                    |
| Вступительное сообщение                                                               |                                                                                                    |
| Вы соби<br>просов г<br>жете пер                                                       | раетесь пройти этот тест. Есть пятнадцать (15) вопросов. Вы должны отве<br>равильно <b>(100%)</b> , чтобы пройти и получить сертификат об окончании. В<br>есдать его. Вы ограничены 20 попытками. |

в. Ответьте на все вопросы. Нажмите на кнопку «Далее», чтобы перейти к следующему вопросу. Нажмите на кнопку «Предыдущий», чтобы перейти к предыдущему вопросу. \* Примечание. Вы можете остановить контрольный опрос в любое время, нажав кнопку «Приостановить контрольный опрос». Ваш прогресс будет сохранен, и вы сможете возобновить опрос в удобное для вас время.

| Приостановить тест Завершить тест                                                                                                    | Следующий →  |
|----------------------------------------------------------------------------------------------------|--------------|
| <b>Викторина по праву вооруженных конфликтов</b><br>Вопрос 2 из 15 (10 баллов)<br>Не отвечено                                                                                                    | 🔹 Действия 🗸 |
| Как правило, командир может преднамеренно нацеливаться на медицинский и рели-<br>гиозный персонал, заключенных и задержанных, сдавшихся в плен лиц, потерявших<br>сознание или вышедших из строя в результате ран или болезней, если он считает, что<br>это позволит достичь военной цели. | 2            |

# г. Ответив на последний вопрос, нажмите зеленую кнопку «Завершить контрольный опрос».

| Завершить тест Приостановить тест         |
|-------------------------------------------|
|                                           |
| 🗲 Предыдущий                              |
|                                           |
| Викторина по праву вооруженных конфликтов |
| Вопрос 15 из 15 (10 баллов)               |
| Не ответил (редактирование)               |
|                                           |
|                                           |

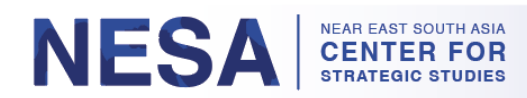

 $\langle$ 

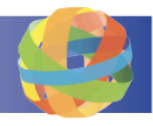

д. На следующей странице вы увидите список всех ваших ответов. Здесь вы можете просмотреть свои ответы и изменить их в последний раз перед завершением теста. Если вы хотите изменить какой-либо из своих ответов, нажмите кнопку «Назад». Если вы хотите отправить свои ответы, нажмите кнопку «Продолжить».

| ов для охожи        | ения 1                                                                                                    |                                                                                                    |                                                                                                    |                                                                                                    |                                                                                                    |                                                                                                    |                                                                                                    |                                                                                                    |
|---------------------|----------------------------------------------------------------------------------------------------|----------------------------------------------------------------------------------------------------|----------------------------------------------------------------------------------------------------|----------------------------------------------------------------------------------------------------|----------------------------------------------------------------------------------------------------|----------------------------------------------------------------------------------------------------|----------------------------------------------------------------------------------------------------|----------------------------------------------------------------------------------------------------|
| а по праву во       | руженных ко                                                                                                    | нфликтов                                                                                                    | [ID: 9164]                                                                                                    |                                                                                                    |                                                                                                    |                                                                                                    |                                                                                                    |                                                                                                    |
| зличает военные о   | ъекты по:                                                                                                    |                                                                                                    |                                                                                                    |                                                                                                    |                                                                                                    |                                                                                                    |                                                                                                    |                                                                                                    |
| гоположение, цель   | или использовани                                                                                                    | e                                                                                                    |                                                                                                    |                                                                                                    |                                                                                                    |                                                                                                    |                                                                                                    |                                                                                                    |
| сть, маскировка, бл | ИЗОСТЬ                                                                                                    |                                                                                                    |                                                                                                    |                                                                                                    |                                                                                                    |                                                                                                    |                                                                                                    |                                                                                                    |
| нная или отдаленн   | я угроза                                                                                                    |                                                                                                    |                                                                                                    |                                                                                                    |                                                                                                    |                                                                                                    |                                                                                                    |                                                                                                    |
| льность, местопол   | жение, подраздел                                                                                                    | ение, время и                                                                                                    | і оборудовани                                                                                                    |                                                                                                    |                                                                                                    |                                                                                                    |                                                                                                    |                                                                                                    |
|                     |                                                                                                    |                                                                                                    |                                                                                                    |                                                                                                    |                                                                                                    |                                                                                                    |                                                                                                    |                                                                                                    |
|                     | а по праву воо<br>зличает военные об<br>гоположение, цель і<br>сть, маскировка, блі<br>інная или отдаленна<br>льность, местополо | а по праву вооруженных ко<br>зличает военные объекты по:<br>гоположение, цель или использовани<br>сть, маскировка, близость<br>нная или отдаленная угроза<br>льность, местоположение, подраздели | а по праву вооруженных конфликтов<br>зличает военные объекты по:<br>гоположение, цель или использование<br>сть, маскировка, близость<br>нная или отдаленная угроза<br>льность, местоположение, подразделение, время и | а по праву вооруженных конфликтов [ID: 9164]<br>зличает военные объекты по:<br>гоположение, цель или использование<br>сть, маскировка, близость<br>нная или отдаленная угроза<br>льность, местоположение, подразделение, время и оборудование | а по праву вооруженных конфликтов [ID: 9164]<br>зличает военные объекты по:<br>гоположение, цель или использование<br>сть, маскировка, близость<br>нная или отдаленная угроза<br>льность, местоположение, подразделение, время и оборудование | а по праву вооруженных конфликтов [ID: 9164]<br>зличает военные объекты по:<br>гоположение, цель или использование<br>сть, маскировка, близость<br>нная или отдаленная угроза<br>льность, местоположение, подразделение, время и оборудование | а по праву вооруженных конфликтов [ID: 9164]<br>зличает военные объекты по:<br>гоположение, цель или использование<br>сть, маскировка, близость<br>нная или отдаленная угроза<br>льность, местоположение, подразделение, время и оборудование | а по праву вооруженных конфликтов [ID: 9164]<br>зличает военные объекты по:<br>гоположение, цель или использование<br>сть, маскировка, близость<br>нная или отдаленная угроза<br>льность, местоположение, подразделение, время и оборудование |

e. Если вы пройдете контрольный опрос, вы увидите сообщение о прохождении, выделенное зеленым цветом.

| К Викторина по праву вооруженных конфликтов<br>Этот тест состоит из 15 вопросов. Вы должны набрать 100%, чтобы пройти. |  |  |  |  |  |  |
|----------------------------------------------------------------------------------------------------|--|--|--|--|--|--|
| Информация Полученные результаты Прогресс обучения                                                                     |  |  |  |  |  |  |
| <u>Результаты теста</u> Обзор оцененных ответов                                                                        |  |  |  |  |  |  |
| Поздравляем, вы <b>прошли</b> тест. Ваша оценка: "ПРОШЕЛ"                                                              |  |  |  |  |  |  |

ж. Если вы не пройдете контрольный опрос, вы увидите сообщение об *ошибке*, выделенное красным цветом.

| Викторина по праву вооруженных конфликтов<br>Этот тест состоит из 15 вопросов. Вы должны набрать 100%, чтобы пройти.                      |
|----------------------------------------------------------------------------------------------------|
| Информация Полученные результаты Прогресс обучения                                                                                        |
| <u>Результаты теста</u> Обзор оцененных ответов                                                                                           |
| Извините, вы <b>провалили</b> тест. Вы не ответили правильно на достаточное количество вопросов, чтобы пройти. Ваша оценка: "НЕ ПРОЙДЕНО" |
|                                                                                                    |

#### NESA NEAR EAST SOUTH ASIA CENTER FOR STRATEGIC STUDIES

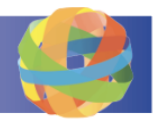

## 4. Как посмотреть результаты контрольного опроса

После того, как контрольный опрос будет отправлен, будут доступны его результаты, в том числе баллы «пройдено» или «не пройдено», попытки, дата завершения, ответы на вопросы, полученные баллы, процент решенных вопросов и подробные результаты. Следуйте этим инструкциям, чтобы посмотреть результаты контрольного опроса.

Шаг 1: Информация о результатах контрольного опроса доступна на вкладке «Результаты». Здесь вы можете посмотреть обзор результатов. Если вы хотите увидеть, какие из ваших ответов были правильными, а какие нет, или просмотреть более подробную информацию, нажмите «Подробные результаты».

| Результаты тестирования для тестового пользователя |                     |                    |                   |                  |                  |                         |  |
|----------------------------------------------------|---------------------|--------------------|-------------------|------------------|------------------|-------------------------|--|
| Пройти Обзор результатов теста<br>(1-3 из 3) Ряды  |                     |                    |                   |                  |                  |                         |  |
| Зачетный проход                                    | Про-<br>хо-<br>дить | Дата               | Ответы на вопросы | Достигнутые очки | Процент решенных | Действия                |  |
|                                                    | 1                   | 13 фев 2023, 13:40 | 15 из 15          | 140 из 150       | 93,33%           | Подробные<br>результаты |  |

Шаг 2: В разделе «Подробные результаты» вы можете увидеть показатели результатов, такие как максимальное количество баллов, полученные баллы и процент решения. Чтобы посмотреть дополнительные результаты, рядом с любым вопросом нажмите «Сведения об ответе», затем «Показать один ответ».

| Результаты тестового прохождения 1<br>Тестовый проход завершен: 13.02.2023, 13:40<br>Подробный обзор для прохода 1 |                       |                                           |                                |                  |                                 |  |  |
|----------------------------------------------------------------------------------------------------|-----------------------|-------------------------------------------|--------------------------------|------------------|---------------------------------|--|--|
| Заказ                                                                                                    | Идентификатор вопроса | Название вопроса                          | Максимальное количество баллов | Достигнутые очки | Процент решенных                |  |  |
| 1                                                                                                    | 9164                  | Викторина по праву вооруженных конфликтов | 10                             | 10               | 100,00 % Детали ответа 🗸        |  |  |
| 2                                                                                                    | 9168                  | Викторина по праву вооруженных конфликтов | 10                             | 10               | 100,00 % Показать в списке ниже |  |  |
| з                                                                                                    | 9157                  | Викторина по праву вооруженных конфликтов | 10                             | 10               | 100.00                          |  |  |

а. Если вы ответили на вопрос неправильно, вы увидите красный крестик рядом с вашим ответом (вы не сможете увидеть правильный ответ).

| Викторина по праву вооруженных конфликтов (10 баллов)<br>Ваш ответ был:                                            |  |  |  |  |  |  |
|----------------------------------------------------------------------------------------------------|--|--|--|--|--|--|
| Основными источниками права вооруженных конфликтов являются:<br>• ООН и НАТО • • • • • • • • • • • • • • • • • • • |  |  |  |  |  |  |

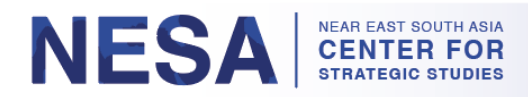

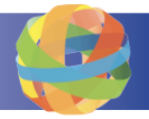

6. Если вы ответили на вопрос правильно, вы увидите зеленую галочку рядом с вашим ответом.

Викторина по праву вооруженных конфликтов (10 баллов) Ваш ответ был:

Конвенция о биологическом оружии 1972 года относится к оружию массового уничтожения и поэтому не счит ется юридическим источником права вооруженных конфликтов.

О Истинный
 ⊙ ЛОЖЬ 
 О
 О
 О
 О
 О
 О
 О
 О
 О
 О
 О
 О
 О
 О
 О
 О
 О
 О
 О
 О
 О
 О
 О
 О
 О
 О
 О
 О
 О
 О
 О
 О
 О
 О
 О
 О
 О
 О
 О
 О
 О
 О
 О
 О
 О
 О
 О
 О
 О
 О
 О
 О
 О
 О
 О
 О
 О
 О
 О
 О
 О
 О
 О
 О
 О
 О
 О
 О
 О
 О
 О
 О
 О
 О
 О
 О
 О
 О
 О
 О
 О
 О
 О
 О
 О
 О
 О
 О
 О
 О
 О
 О
 О
 О
 О
 О
 О
 О
 О
 О
 О
 О
 О
 О
 О

## 5. Как пройти контрольный опрос повторно

Пользователям разрешено повторно сдавать только неудачные попытки контрольного опроса. Следуйте этим инструкциям, чтобы пересдать неудачную попытку контрольного опроса.

*Шаг 1:* Вернитесь на страницу **обзора результатов**. Здесь вы можете пересдать контрольный опрос, если его результат был помечен как не пройденный.

а. На странице «Один ответ» нажмите «Вернуться к подробностям прохождения».

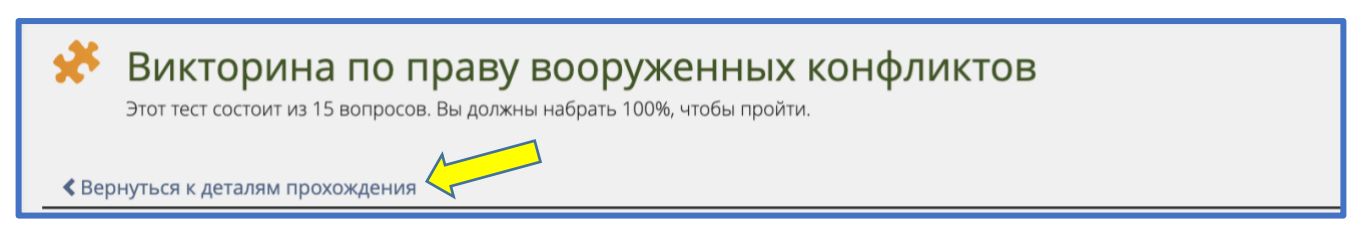

б. На странице подробных результатов нажмите «Вернуться к обзору результатов». \* Примечание. Вы также можете вернуться на страницу «Обзор результатов», щелкнув непосредственно вкладку «Результаты».

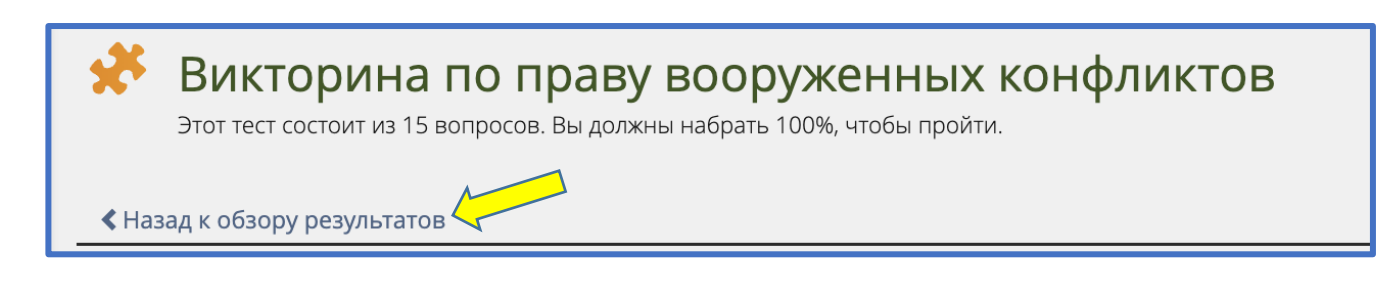

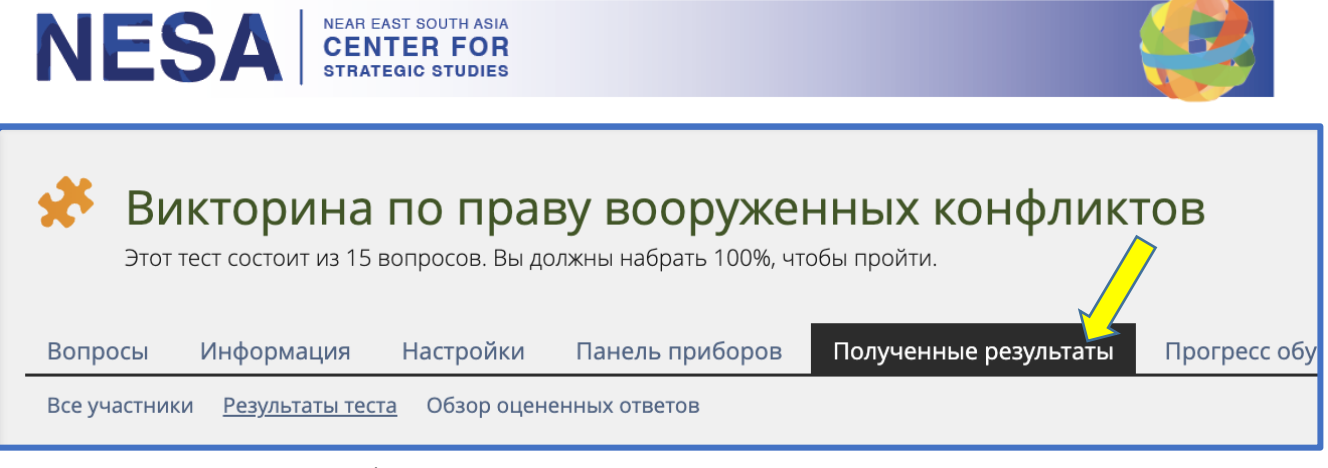

Шаг 2: На странице «Обзор результатов» вы можете увидеть, разрешено ли вам пересдать контрольный опрос, а также разрешенное количество повторных сдач. Чтобы повторно пройти контрольный опрос, нажмите ссылку «Нажмите здесь» в сообщении, указывающем: «Нажмите здесь, чтобы начать контрольный опрос еще раз».

| Конфликтов Викторина по праву вооруженных конфликтов Этот тест состоит из 15 вопросов. Вы должны набрать 100%, чтобы пройти. |                                                                                                    |              |                 |                       |                   |               |            |
|----------------------------------------------------------------------------------------------------|----------------------------------------------------------------------------------------------------|--------------|-----------------|-----------------------|-------------------|---------------|------------|
| Вопросы Инф                                                                                                    | формация                                                                                                    | Настройки    | Панель приборов | Полученные результаты | Прогресс обучения | Ручная оценка | Статистика |
| Все участники <u>Ре</u>                                                                                                    | езультаты тест                                                                                                    | а Обзор оцен | енных ответов   |                       |                   |               |            |
| Извините, вы <b>п</b>                                                                                                    | Извините, вы провалили тест. Вы не ответили правильно на достаточное количество вопросого обы пройти. Ваша оценка: "НЕ ПРОЙ, |              |                 |                       |                   |               |            |
| Вы имеете право <b>пересдать тест</b> . Вы выполнили 2 из 20 попыток прохождения. Нажмите здесь , чтобы начать тест снова.   |                                                                                                    |              |                 |                       |                   |               |            |

*Шаг 3:* На следующей странице нажмите зеленую кнопку «**Начать новый** контрольный опрос» и пройдите опрос еще раз.

| <b>Викторина</b><br>Этот тест состоит из 15 | ПО ПРАВ<br>вопросов. Вы до | ВУ ВООРУЖЕ<br>олжны набрать 100%, чт | ННЫХ КОНФЛИК <sup>Т</sup><br>обы пройти.                                          | ГОВ                                                         |                                          |                |
|---------------------------------------------|----------------------------|--------------------------------------|-----------------------------------------------------------------------------------|-------------------------------------------------------------|------------------------------------------|----------------|
| Вопросы Информация                          | Настройки                  | Панель приборов                      | Полученные результаты                                                             | Прогресс обучения                                           | Ручная оценка                            | Стат           |
| Начать новый тестовый про                   | код                        |                                      |                                                                                   |                                                             |                                          |                |
| Вступительное сооб                          | цение                      |                                      |                                                                                   |                                                             |                                          |                |
|                                             |                            | Вы собира<br>просов пра<br>пересдать | етесь пройти этот тест.<br>авильно <b>(100%)</b> , чтобь<br>викторину. Вы огранич | . Есть пятнадцать (<br>пройти и получит<br>чены 20 попыткам | 15) вопросов. Е<br>гь сертификат с<br>и. | }ы до<br>об ок |
|                                             |                            | *Примечан                            | ние. Если вы приостано                                                            | овите тест и возоб                                          | новите его поз                           | же, ва         |
|                                             |                            | Показать дог                         | юлнительную информации                                                            | 0 »                                                         |                                          |                |

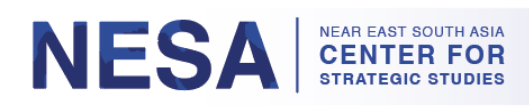

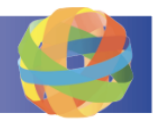

# <mark>6. Как просматривать. Загружать и распечатывать</mark> <mark>сертификат(ы)</mark>

Когда вы пройдете контрольный опрос, вы получите сертификат об окончании. Следуйте этим инструкциям, чтобы посмотреть, загрузить и распечатать сертификат(ы).

*Шаг 1:* Когда вы успешно пройдете контрольный опрос, вы увидите зеленое подтверждающее сообщение и кнопку с надписью «Сертификат». Нажмите на кнопку, чтобы скачать сертификат об окончании. \* *Примечание. Эта возможность также доступна на вкладке «Результаты»*.

| Панель<br>приборов             | *             | Викторина по праву вооруженных конфликтов<br>Этот тест состоит из 15 вопросов. Вы должны набрать 100%, чтобы пройти. |                       |                |                 |                       |                   |               |            |          |            |
|--------------------------------|---------------|----------------------------------------------------------------------------------------------------|-----------------------|----------------|-----------------|-----------------------|-------------------|---------------|------------|----------|------------|
| <u>100</u><br>Дом              | Вопр          | осы Инфо                                                                                                    | рмация<br>ультаты тес | Настройки      | Панель приборов | Полученные результаты | Прогресс обучения | Ручная оценка | Статистика | История  | Метаданные |
| Д<br>Личное рабо<br>пространст | ичее Поз,     | цравляем, вь                                                                                                    | прошли                | тест. Ваша оце | енка: "ПРОШЕЛ"  |                       |                   |               |            |          |            |
| Достижени                      | Рас           | печатать                                                                                                    | Экспорт PDI           | F Сертифика    | ,               |                       |                   |               |            |          |            |
|                                | Резу          | льтаты и                                                                                                    | спытан                | ий для Кри     | іса Мюллера     |                       |                   |               |            |          |            |
| Коммуника                      | ия<br>(1-3 из | іти Обзор<br><sup>3)</sup>                                                                                           | резуль                | татов тест     | a               |                       |                   |               |            |          |            |
| [M]<br>Мой Глобалі             | нет Зачет     | ный проход                                                                                                    | Про-<br>хо-<br>дить   | Дата           |                 | Ответы на вопросы     | Достигнут         | ые очки       | Процент    | решенных |            |
|                                |               |                                                                                                    | 1                     | 13. фев 2023,  | 14:56           | 15 из 15              | 40 из 150         |               | 26,67%     |          |            |
|                                |               |                                                                                                    | 2                     | 13. фев 2023,  | 14:58           | 0 из 15               | 0 из 150          |               | 0,00%      |          |            |
| <u>k</u> (                     | Certificate.p | df                                                                                                    | ^                     |                |                 |                       |                   |               |            |          |            |

а. Вы всегда можете получить доступ к своим сертификатам, щелкнув значок «**Достижения**» на панели навигации в левой части страницы.

| С<br>Панель<br>приборов                    | Викторина по праву вооруже<br>Этот тест состоит из 15 вопросов. Вы должны набрать 100%, чт | ННЫХ КОНФЛИКТ<br>гобы пройти. | ГОВ               |           |
|--------------------------------------------|--------------------------------------------------------------------------------------------|-------------------------------|-------------------|-----------|
| <u>Ш</u><br>Дом                            | Вопросы Информация Настройки Панель приборов                                               | Полученные результаты         | Прогресс обучения | Ручная ог |
| 0.<br>71                                   | Все участники <u>Результаты теста</u> Обзор оцененных ответов                              |                               |                   |           |
| <u>Д</u><br>Личное рабочее<br>пространство | Поздравляем, вы <b>прошли</b> тест. Ваша оценка: "ПРОШЕЛ"                                  |                               |                   |           |
| <u>Ч</u><br>Достижения                     | Распечатать Экспорт PDF Сертификат                                                         |                               |                   |           |
|                                            | Результаты испытаний                                                                       |                               |                   |           |
| С<br>Коммуникация                          | Пройти Обзор результатов теста<br>(1-3 из 3)                                               |                               |                   |           |

Руководство пользователя курса по запросу GlobalNET Центра NESA (отредактировано 28 марта 2023 г.) | Страница 11

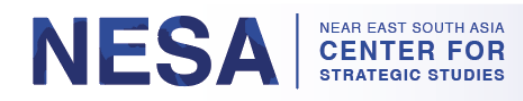

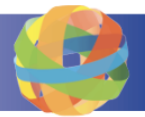

б. Щелкните по надписи «Сертификаты».

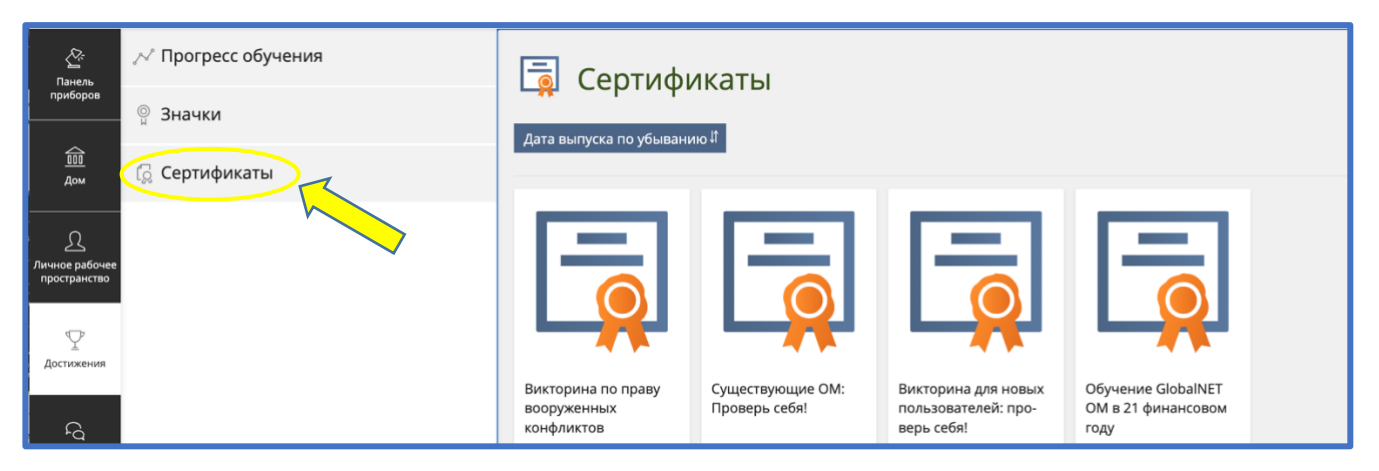

в. Нажмите синюю кнопку «Загрузить», чтобы загрузить сертификат.

| Дом<br>Дом<br>Іичное рабочее<br>пространство | [ <sup>2</sup> Сертификаты | Викторина по праву<br>вооруженных<br>конфликтов<br>Описание<br>Этот тест состоит из 15<br>вопросов. Вы должны<br>набрать 100%, чтобы<br>пройти. | Существующие ОМ:<br>Проверь себя!                        | Викторина для новых<br>пользователей: про-<br>верь себя!                     |
|----------------------------------------------|----------------------------|----------------------------------------------------------------------------------------------------|----------------------------------------------------------|------------------------------------------------------------------------------|
| Достижения<br>Гд<br>Коммуникация             |                            | Дата выпуска<br>Сегодня, 15:03                                                                                                    | Дата выпуска<br>23 мая 2022, 13:59                       | Дата выпуска<br>11. ноя 2021, 11:28                                          |
| [М]<br>Иой ГлобалНЕТ                         |                            | Объект<br>Викторина по пра-<br>ву вооруженных<br>конфликтов<br>Скачать                                                                          | Объект<br>🗩 Существующие<br>ОМ: Проверь себя!<br>Скачать | Объект<br>Викторина для но<br>вых пользователей:<br>проверь себя!<br>Скачать |
|                                              |                            |                                                                                                    |                                                          |                                                                              |

*Шаг 2:* Нажмите на загруженный PDF-файл, чтобы распечатать сертификат. Он откроется в новой вкладке.

| [м]<br>Мой ГлобалНЕТ | ву вооруженных<br>конфликтов | Существующие<br>ОМ: Проверь себя! | вых пользователей:<br>проверь себя! | NET OM в 21 финансо-<br>вом году |
|----------------------|------------------------------|-----------------------------------|-------------------------------------|----------------------------------|
|                      | Скачать                      | Скачать                           | Скачать                             | Скачать                          |
| Certificate (3).pdf  |                              |                                   |                                     |                                  |

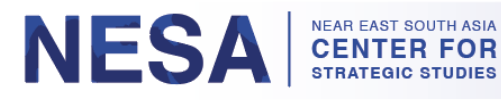

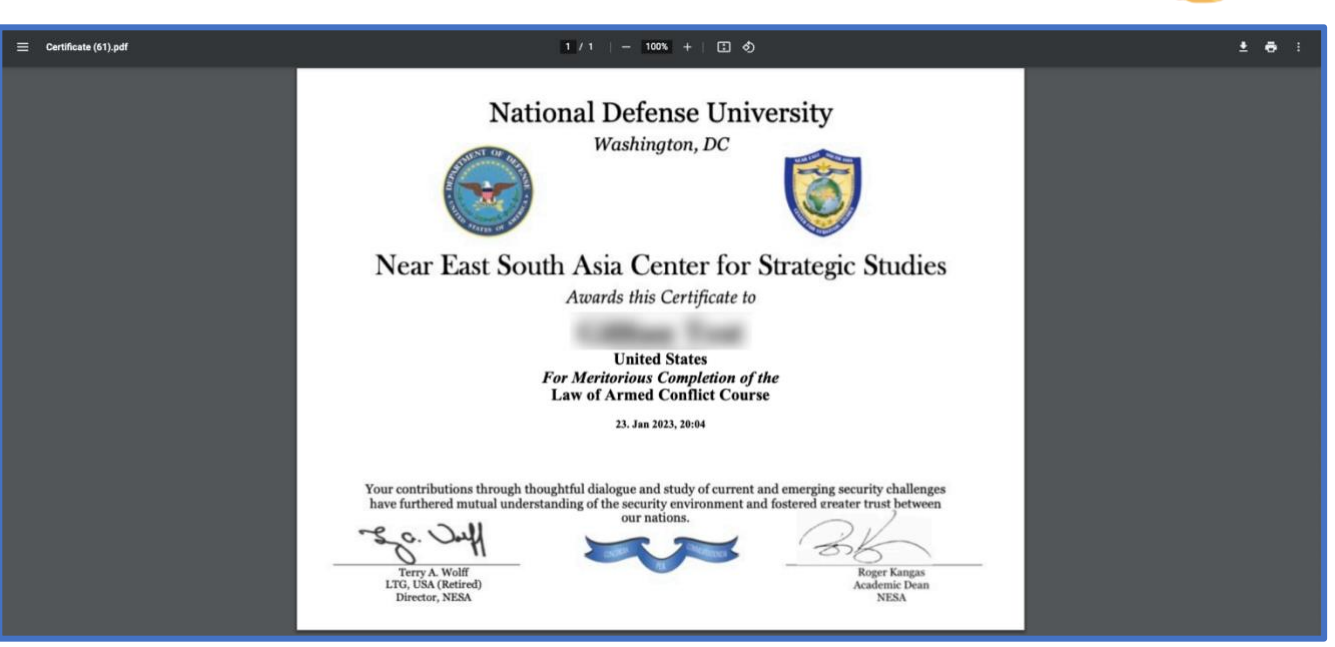

а. Нажмите на значок принтера в правом верхнем углу страницы.

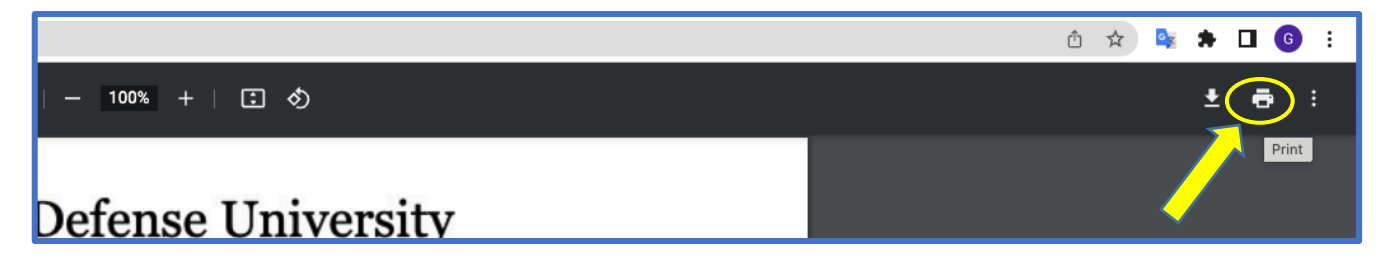

**б.** Выберите нужные параметры в окне печати. \* Примечание. Убедитесь, что размер бумаги установлен на параметр «Письмо».

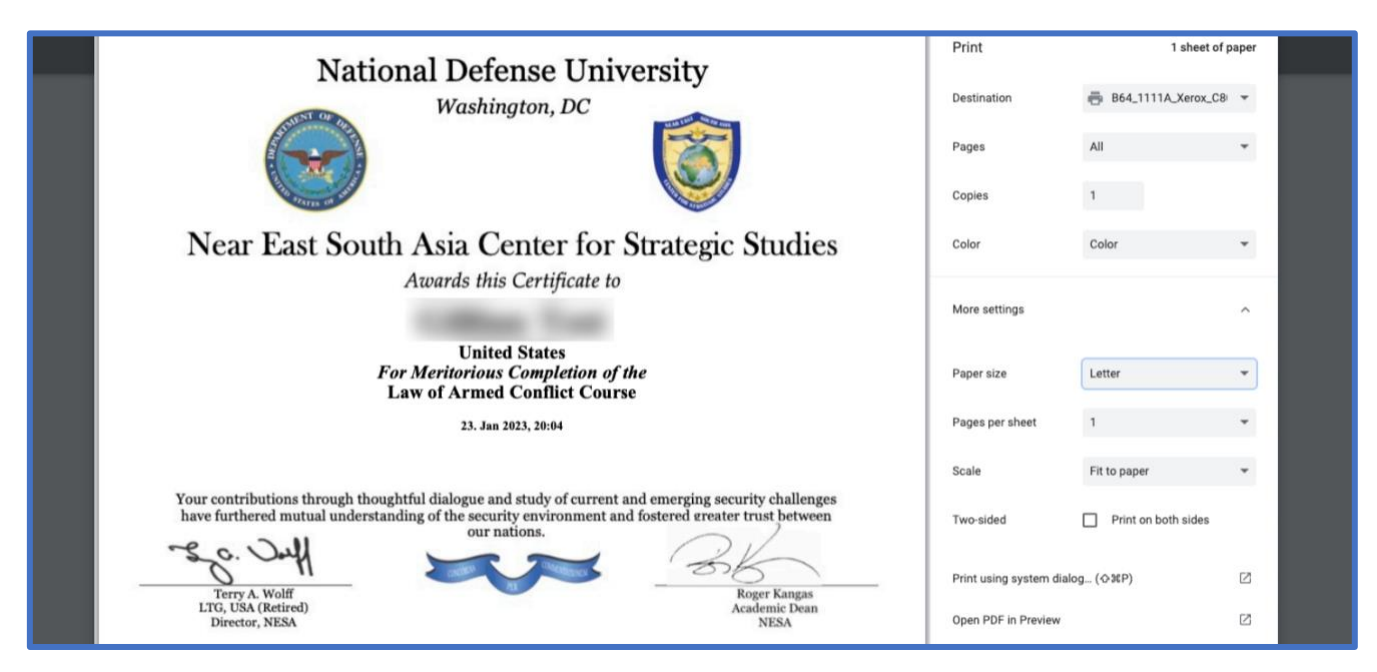

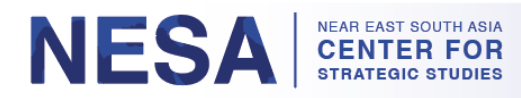

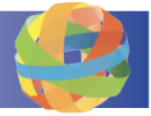

в. Нажмите на кнопку «Печать».

| National Defense University                                                                                                    | Print                    | 1 sheet of          | paper |
|----------------------------------------------------------------------------------------------------|--------------------------|---------------------|-------|
| Washington, DC                                                                                                    | Destination              | B64_1111A_Xerox_C8  | •     |
|                                                                                                    | Pages<br>Copies          | All                 |       |
| Near East South Asia Center for Strategic Studies                                                                                                    | Color                    | Color               | •     |
| Address this Certificate to                                                                                                    | More settings            |                     | ^     |
| United States<br>For Meritorious Completion of the<br>Law of Armed Conflict Course                                                                                                    | Paper size               | Letter              | •     |
| 23. Jan 2023, 20:04                                                                                                    | Pages per sheet          | 1                   | *     |
|                                                                                                    | Scale                    | Fit to paper        | *     |
| Your contributions through thoughtful dialogue and study of current and emerging security challenges<br>have furthered mutual understanding of the security environment and fostered ereater trust between<br>our nations. | Two-sided                | Print on both sides |       |
| Terry A. Wolff                                                                                                    | Print using system dialo | og (⇔≋P)            | Ø     |
| LTG, USA (Retired) Academic Dean<br>Director, NESA NESA                                                                                                    | Open PDF in Preview      |                     |       |
|                                                                                                    |                          | Cancel              | rint  |

Пожалуйста, напишите по адресу <u>admin@nesa-center.org</u>, если у вас есть какие-либо вопросы о курсах по запросу или вам нужна помощь в печати вашего сертификата.